European Maritime Safety Agency

# Login to EMSA Portal

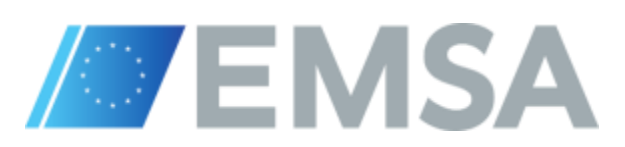

European Maritime Safety Agency

# **Expressive Icons**

The list of the Expressive Icons used through out the training material

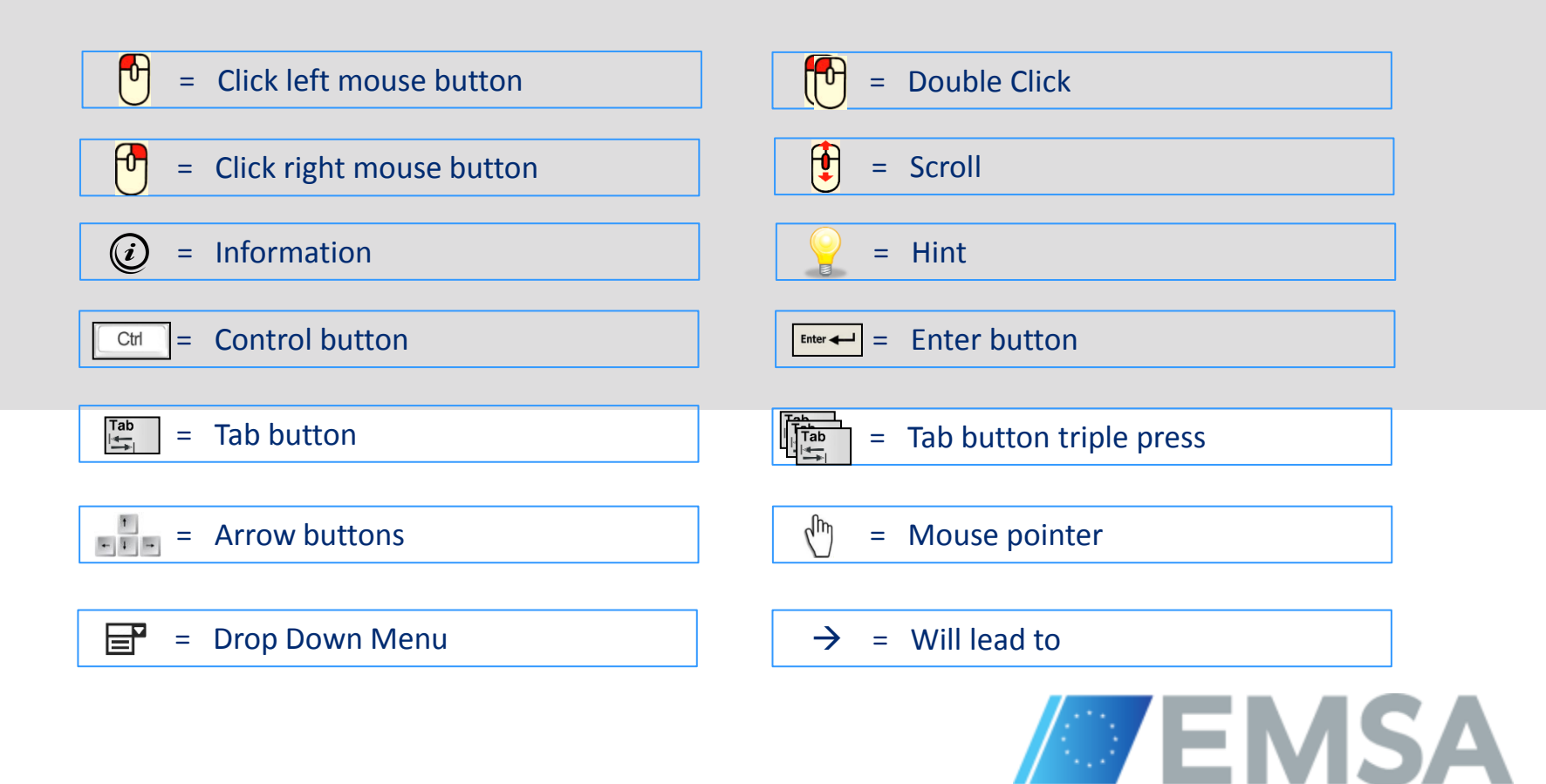

## The EMSA Portal – Sign In (Using Firefox)

| Firefox >                                                                                                    | Mark Street Street                                                                                                    | and the second second                                                                                                    |                                                    |                                                                                                    |
|----------------------------------------------------------------------------------------------------|----------------------------------------------------------------------------------------------------|----------------------------------------------------------------------------------------------------|----------------------------------------------------|----------------------------------------------------------------------------------------------------|
| A https://portal.emsa.europa.eu/web/guest/home     EMSA     Home                                                                                                    |                                                                                                    | <b>☆</b> ₹ C                                                                                                    | 8 ▼ Google                                         | P     Image: Image: Imag |
| European Maritime Safety Agency/<br>Information Systems<br>Maritime transport is of fundamental importance<br>Union external trade goes by sea and more than<br>that shipping is the most important mode of trans<br>effects of globalisation, maritime transport will<br>foreseeable future.<br>The Agency's main objective is to provide technin<br>proper development and implementation of EU I<br>this, one of EMSA's most important supporting to                                                                                                    | to Europe and the rest of the world. To put this in<br>1 3.7 billion tonnes of freight a year are loaded and<br>sport in terms of volume. Furthermore, as a result of<br>continue to be the most important transport mo<br>cal and scientific assistance to the European Com<br>legislation on maritime safety, pollution by ships a<br>asks is to improve cooperation with, and between, N | perspective, over 90% of European<br>unloaded in EU ports. This means<br>of its geography, its history and the<br>de in developing EU trade for the<br>unsission and Member States in the<br>and security on board ships. To do<br>Member States in all key areas. | ANNOUNCEMENTS                                      | Is Production Portal                                                                                                    |
| EMSA PUBLIC COMMUNITIES<br>EMSA PUBLIC COMMUNITIES<br>EMSA Public Communities<br>EMSA Public Communities<br>EMSA Public Communiti | tal         Maritime Safety Agency,         fEMSA activities and news         of Training Certification and         ping - Information System         Ce         ge Identification and bata Centre                                                                                                    | THETIS<br>The Hybrid European Targeting and<br>Inspection System<br>Clean Sea Net<br>IMdatE<br>Integrated Maritime Data<br>Environment                                                                                                    | <ol> <li>Click Welcom</li> <li>Select "</li> </ol> | on<br>e!<br>Sign in″                                                                                                    |
| PUBLIC LINKS tps://portal.emsa.europa.eu/c/portal/login?p_l_id=10141                                                                                                    |                                                                                                    |                                                                                                    |                                                    | ÷                                                                                                    |
|                                                                                                    | https://portal.emsa                                                                                                    | a.europa.eu                                                                                                    |                                                    | :MD/                                                                                                    |

### The EMSA Portal – Sign In (Using Chrome)

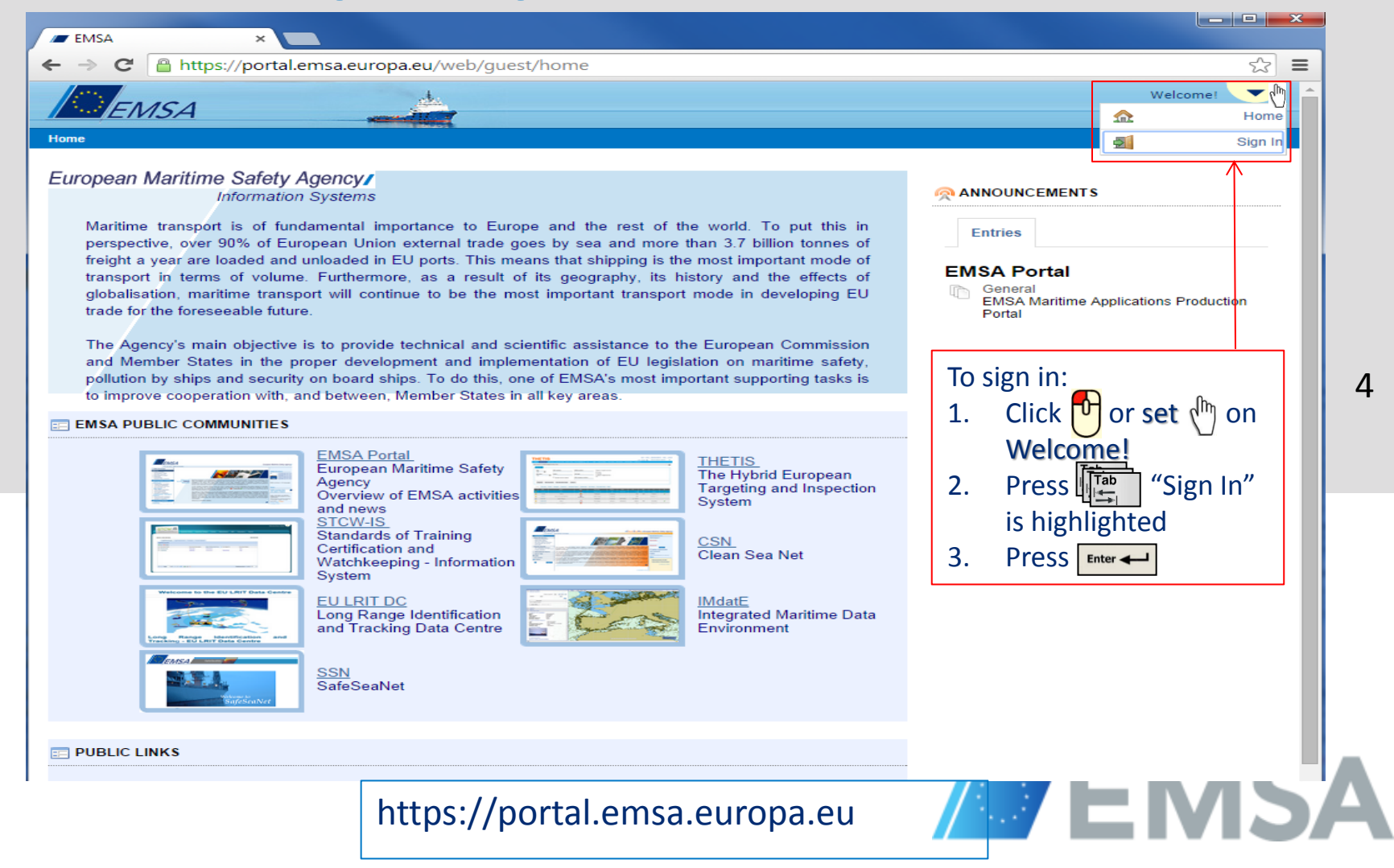

## **EMSA Sign In**

| EMSA Sign In |               |               |                                                 |
|--------------|---------------|---------------|-------------------------------------------------|
| Username     |               |               |                                                 |
| Password     |               |               | Change Password<br>You must set a new Password. |
| Login        | Cancel        |               | Enter new password:                             |
|              | Lost Password | $\rightarrow$ | Retype new password:                            |

# Username and Password Are both provided by EMSA and are case sensitive • Length between 9-15 characters. • Mixture of letters (Lower and Uppercase) and at least 1 numeric character. Login Type Username and Password and press Login To change password or retrieve a new one: enter

After first login, the user is prompted to change the password.

#### To change password or retrieve a new one: enter Username and click on Lost Password. An email with a link to set a new password is sent to the email address associated with the Username.

EMSA

## The EMSA Portal – Access IMDATE graphical interface

Accessing IMDatE graphical interface can be done in two different ways

| https://portal.emsa.europa.eu/user/samueda/welcome           |                                                                  | The first way to   |
|--------------------------------------------------------------|------------------------------------------------------------------|--------------------|
| EMSA                                                         | Welcome David Samuel!                                            | The mist way to    |
| Welcome                                                      |                                                                  | access the         |
| Welcome                                                      | My Account                                                       | Integrated         |
| O ANALOG CLOCK                                               | CALENDAR Sign Out                                                | Maritime Data      |
| H                                                            | Summa Public Pages (2) 🙏 IMDatE mport                            | Environmont        |
|                                                              | B Private Pages (8)                                              |                    |
| The program with                                             | Monday STUDE AND FOR                                             | (IMDate)           |
|                                                              | 31 1 2 3 4 5 6                                                   | graphical          |
| RANNOUNCEMENTS                                               | 7 <u>8 9 10 11 12 13</u> Time Title Type                         | interface is by    |
| Entries                                                      | 14 15 16 17 18 19 20 inere are no events on this day.            | selecting.         |
| - Mark as Dand                                               | 28 29 30 1 2 3 4 Showing 0 results.                              | My Places - IMDate |
| EMSA Portal Mark as read                                     |                                                                  | Private Pages      |
| EMSA Maritime Applications Production Portal                 | 🛃 EMSA PAGES                                                     | 7 Filvale Fages    |
|                                                              | Communities I House Island                                       | (i)                |
| MESSAGE BOARDS                                               | Communities i nave Joined                                        | All applications   |
| Categories My Posts My Subscriptions Recent Posts Statistics |                                                                  | entitled to having |
| Banned Users                                                 | <u>Name</u> ▲ <u>Type</u> Members Active                         | access to are      |
|                                                              | Public Pages - Live (2) Private 326 Yes Private Pages - Live (8) | listed under       |
| Add Category Permissions                                     | Showing 1 result.                                                | My Places          |
| Category Categories Threads Posts                            |                                                                  | and                |
| Showing 0 results.                                           |                                                                  | Name               |
|                                                              |                                                                  |                    |

The **second way** to access the Integrated Maritime Data Environment (IMDatE) graphical interface is by selecting **Private Pages - Live** 

European Maritime Safety Agency

# Troubleshooting in Case Graphical Interface is not Displayed

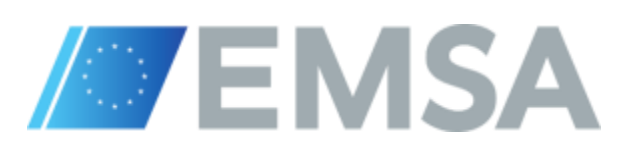

# **Browser selection**

IMDatE uses the new web technology called **WebGL** that brings hardwareaccelerated 3D graphics to the browser without installing additional software.

Only web browsers that support WebGL can be used.

**Browsers:** 

- Firefox and Chrome
- Internet explorer (Not supported yet, Non WebGL complaint)

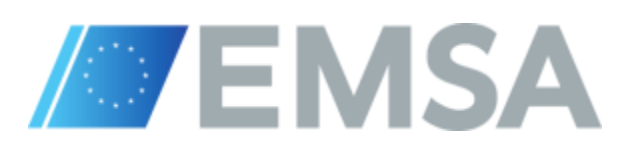

# Enabling WebGL on Firefox to access the IMDatE graphical interface (Firefox specific, to be done only once)

| W about:config - Mozilla Firefox       File     Edit       Yiew     Higtory       Bookmarks     Tools                                                                                                    | about:config - Mozilla Firefox       File       Edit     Yiew       Higtory     Bookmarks                                                                                                    |   |
|----------------------------------------------------------------------------------------------------|----------------------------------------------------------------------------------------------------|---|
| about:config +                                                                                                    | about:config +                                                                                                    |   |
| Image: state of the state of the state |                                                                                                    |   |
|                                                                                                    | Eilter: webgl.                                                                                                    |   |
|                                                                                                    | Preference Name                                                                                                    |   |
| ★ Here be dragons! Changing these advanced settings can be harmful to the stability, security, and performance of this application. You should only continue if you are sure of what you are doing. ♥ Show this warning next time It be careful, I promise!                                                                                                    | gfx.blacklist.webgl.opengl       default       integer       4         webgl.disable-extensions       default       boolean       false         webgl.disable-extensions       default       boolean       false         webgl.force-enabled       user set       boolean       false         webgl.force-osmesa       default       boolean       false         webgl.min_capability_mode       default       boolean       false         webgl.msaa-force       default       boolean       false         webgl.smsaa-level       default       integer       2         webgl.smsaa-level       default       boolean       false         webgl.prefer-native-gl       default       boolean       false         webgl.shader_validator       default       boolean       false         webgl.verbose       default       boolean       false | ( |
|                                                                                                    |                                                                                                    |   |
| Before using the IMDatE graphical interface for<br>the first time, the user needs to activate webgl.<br>Enter <b>about:config</b> in the address bar in firefox<br>and press I'll be careful, I promise!                                                                                                    | Set Webgl.force-enabled to true<br>To do that:<br>webgl.force-enabled EMS                                                                                                    | ^ |